**step 1** After Mac Driver install finished, select "System Perfreferences"

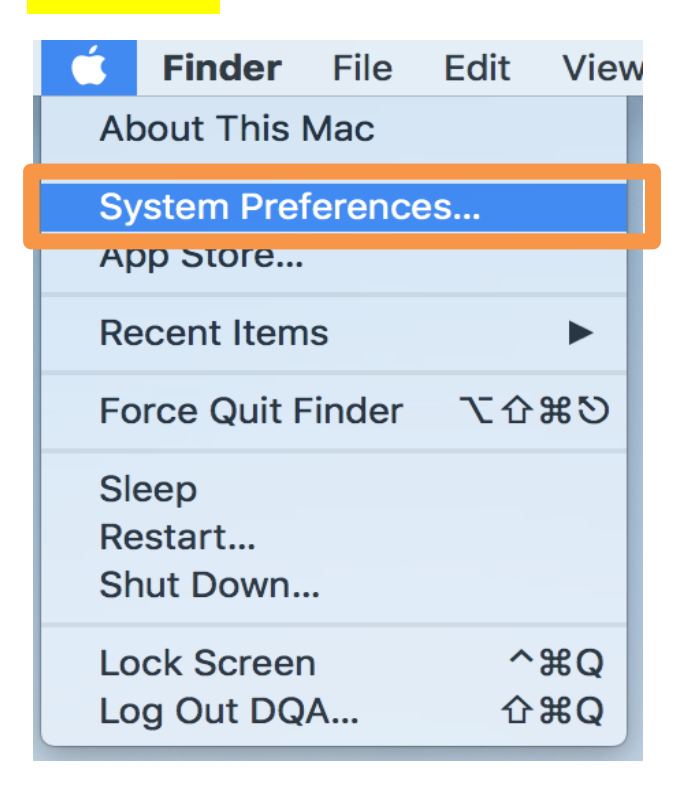

**step 2** In the page of "System Perfreferences", select "**Security & Privacy**"

| •••         | < >                       | :                     | System P           | references           |                        | Q Search      |                 |
|-------------|---------------------------|-----------------------|--------------------|----------------------|------------------------|---------------|-----------------|
| General     | Desktop &<br>Screen Saver | Dock                  | Mission<br>Control | Language<br>& Region | Security<br>& Privacy  | Spotlight     | Notifications   |
| Displays    | Energy<br>Saver           | Keyboard              | Mouse              | Trackpad             | Printers &<br>Scanners | Sound         | Startup<br>Disk |
| iCloud      | Internet<br>Accounts      | Wallet &<br>Apple Pay | App Store          | Network              | Bluetooth              | Extensions    | Sharing         |
| Touch ID    | Users &<br>Groups         | Parental<br>Controls  | Siri               | Date & Time          | Time<br>Machine        | Accessibility |                 |
| Wacom Table | t                         |                       |                    |                      |                        |               |                 |

Press "Lock"  $\rightarrow$  enter pass ward to unlock, select "App Store and identified developers", then restart the NB.

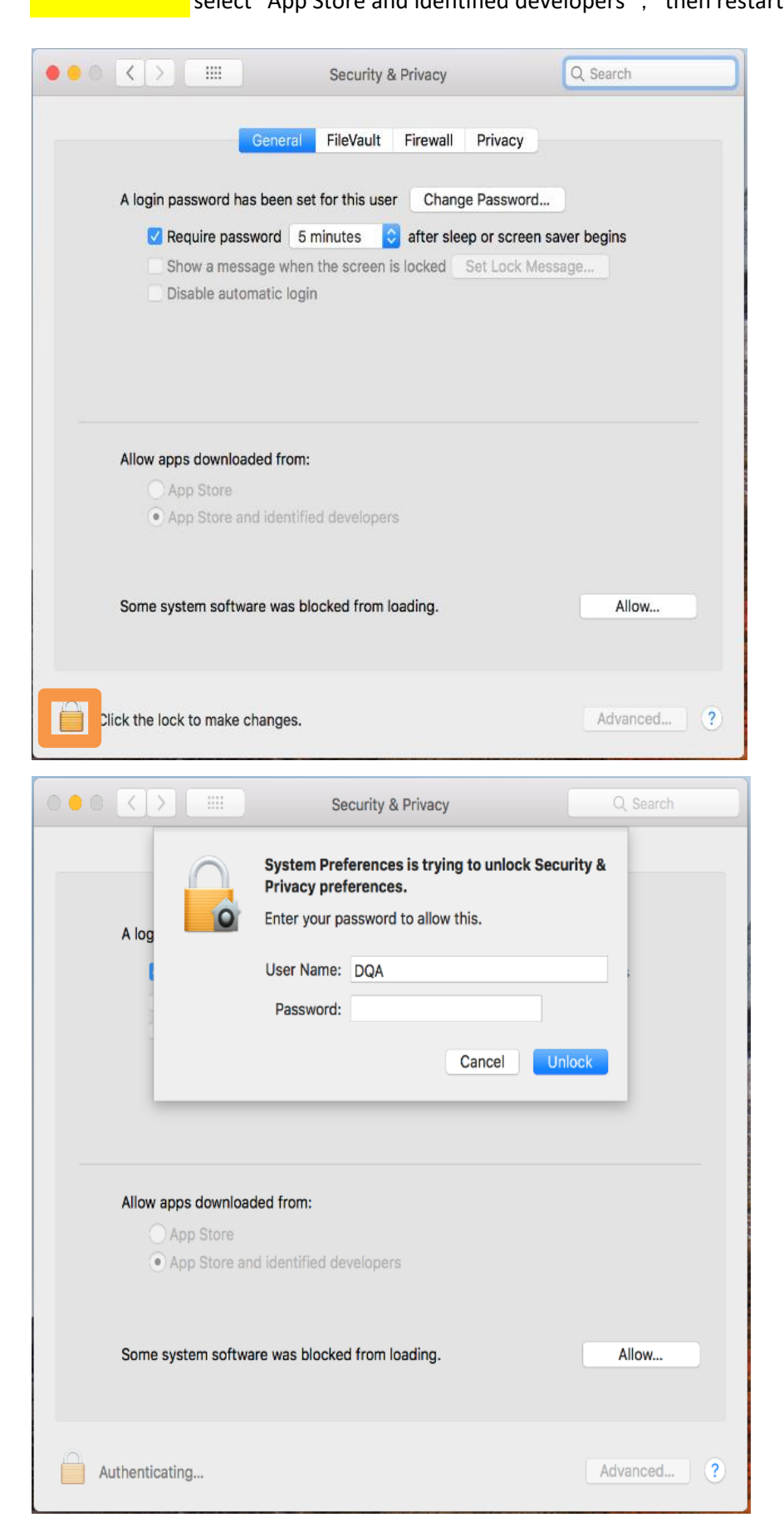

step 3

| ••• <> ==                                              | Security & Privacy                                                                                   | Q, Search                    |
|--------------------------------------------------------|----------------------------------------------------------------------------------------------------|------------------------------|
| Gener<br>A login password has been<br>Require password | al FileVault Firewall Privacy<br>set for this user Change Passwer<br>5 minutes 🗘 after sleep or scre | /<br>ord<br>een saver begins |
| Disable automatic l                                    | ogin                                                                                                 | Message                      |
| Allow apps downloaded fro                              | om:<br>tified developers                                                                             |                              |
| Some system software was                               | s blocked from loading.                                                                              | Allow                        |
| Click the lock to prevent furthe                       | er changes.                                                                                          | Advanced ?                   |

%If touch still can't working normally, please select "Allow...",

try to find the words with "SiS" and select it. Then restart the NB.

| C > III Security & Privacy Q. Search                                                                                                    | Image: Security & Privacy Q. Search                                 |  |  |  |
|----------------------------------------------------------------------------------------------------|---------------------------------------------------------------------|--|--|--|
| General   FileVault   Firewall   Privacy     A login password has been set for this user   Change Password     Image: Password S minutes   after sleep or screen saver begins     Show a message when the screen is locked   Set Lock Message     Disable automatic login | System software from following developers was blocked from loading. |  |  |  |
| Allow apps downloaded from:                                                                                                    | Allow apps downloaded from:                                         |  |  |  |
| O App Store                                                                                                    | App Store                                                           |  |  |  |
| O App Store and identified developers                                                                                                    | App Store and identified developers                                 |  |  |  |
| Some system software was blocked from loading.                                                                                                    | Some system software was blocked from loading. Allow                |  |  |  |
| Click the lock to prevent further changes. Advanced ?                                                                                                    | Click the lock to prevent further changes. Advanced ?               |  |  |  |